## **XFlash Installation Description**

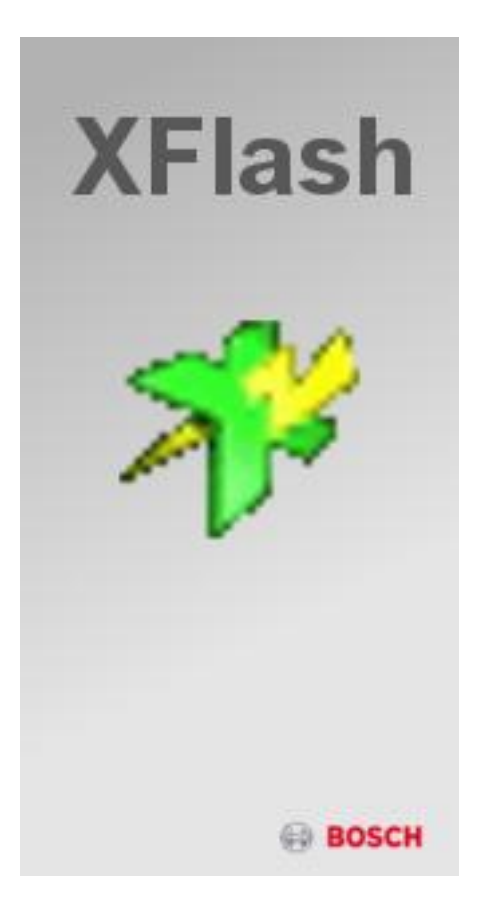

Software is protected by Wibu CodeMeter. A valid license is necessary (Dongle) ! (see documentation "WiBu Codemeter Dongle") Start XFlashi.exe manually or press the Install XFlash button:

The installation set installs the Samtec ActiveX components and the XFlash User Interface.

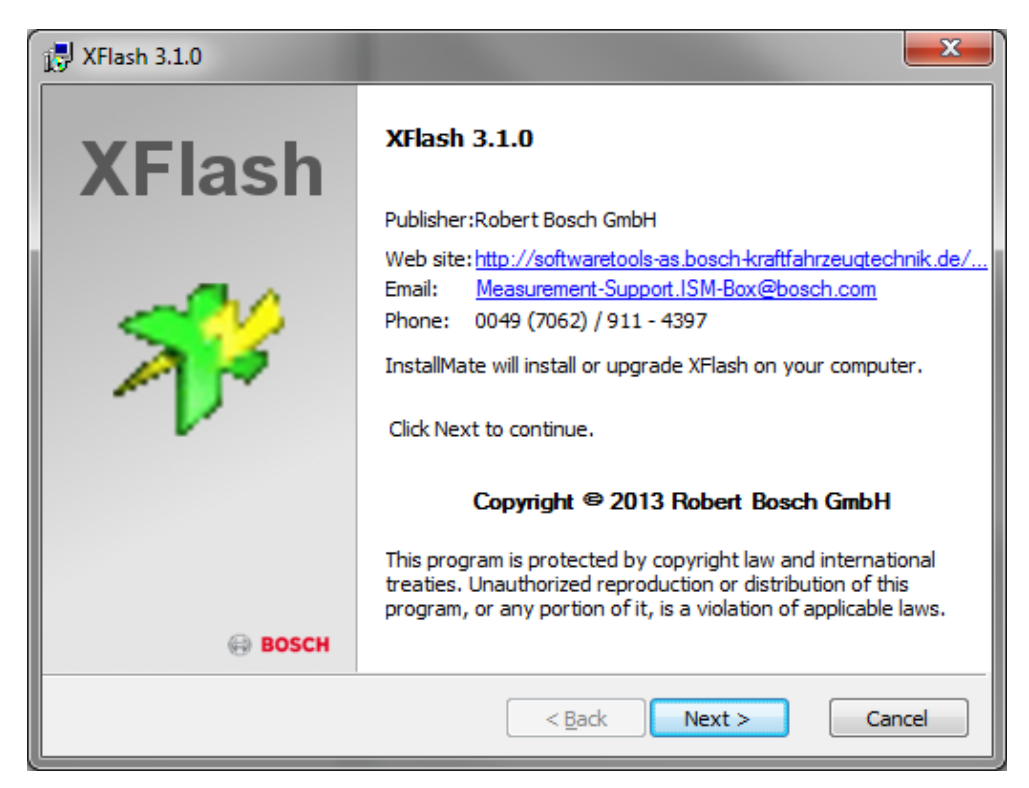

>> Press Button *Next* to continue or *Cancel* to abort the installation.

| 🔁 XFlash 3.1.0                                                                                                    | <b>x</b> |
|----------------------------------------------------------------------------------------------------|----------|
| Important information<br>Please read this information carefully before continuing.                                            | *        |
| Installation of Bosch XFlash Download Software                                                                                |          |
| >> This software is protected and needs a valid license <<<br>WIBU Codemeter Runtime software will be installed automatically |          |
| designed for Windows 8 / 7 / Vista / XP                                                                                       |          |
| designed and created by:<br>Robert Bosch GmbH<br>CC-AS/EST6<br>Wolfgang Walter                                                |          |
| provided by the CC-AS MM6x team                                                                                               |          |
| < <u>Back</u> Next >                                                                                                    | Cancel   |

>> Press Button *Next* to continue or *Cancel* to abort the installation.

| 🛃 XFlash 3.1.0                                                                                                    |  |  |  |
|----------------------------------------------------------------------------------------------------|--|--|--|
| License agreement Please read the license agreement carefully before continuing.                                                                                                    |  |  |  |
| 11.1       In the event that any provision of this agreement is held to be invalid or unenforceable, the remaining provisions of this Agreement remain in full force and effect. The parties shall replace the invalid provision by an effective ruling that approximates most closely the economic content pursued by the ineffective provision.         11.2       This Agreement shall be governed and construed by the substantive laws of Germany excluding the conflict of law regulations. The stipulations of the United Nations Convention on the International Sale of Goods (CISG) shall not apply.         11.3       All disputes arising out of or in connection with this Agreement shall be settled in a final manner by a Court of Arbitration to be convened at Stuttgart. The Court of Arbitration shall consist of three arbitrators. The chairman of the Court of Arbitration shall be a fully qualified lawyer. The Court of Arbitration shall act on the basis of the Rules of Arbitration (Edition 2012) of the International Chamber of Commerce, Paris. The Code of Civil Procedure of Germany shall supplement said Rules.] |  |  |  |
| ROBERT BOSCH GMBH                                                                                                    |  |  |  |
| provided by the CC-AS MM6x team        I agree to these terms and conditions     < Back                                                                                                    |  |  |  |

>> Accept the license terms and press button *Next* to continue or *Cancel* to abort the installation.

If you do not agree to the license statement, you have to abort the installation !

Select the installation options now

## Use the default settings "XFlash" User Interface and "Samtec SamdiaX ActiveX" component:

| 🛃 XFlash 3.1.0                                                      |                                                              | ×                                              |
|---------------------------------------------------------------------|--------------------------------------------------------------|------------------------------------------------|
| Installation options<br>These options determine how the application | n will be installed.                                         | *                                              |
| XFlash                                                              | installs all XFlash files                                    |                                                |
|                                                                     | Option size:<br>Install size:<br>Remove size:<br>Disk space: | 8,334 KB<br>72,741 KB<br>0 KB<br>96,970,648 KB |
| Installation <u>f</u> older:                                        |                                                              | Prowee                                         |
| provided by the CC-AS MM6x team —                                   | < <u>B</u> ack Install                                       | Cancel                                         |

XFlash installation needs nearly **150 MB** free disk space on the local harddisk. >> Press button "*Install*" to continue or *Cancel* to abort the installation.

... installation starts copy files ....

| 🛃 XFlash 3.1.0                                                               | ×      |
|------------------------------------------------------------------------------|--------|
| <b>Operation in progress</b><br>Please wait while XFlash is being processed. | *      |
| Installation of Samtec ActiveX                                               |        |
|                                                                              |        |
|                                                                              |        |
|                                                                              |        |
| provided by the CC-AS MM6x team <a><br/> <a><br/> <a>Back</a></a></a>        | Cancel |

>> On "non Bosch" computers, the Wibu Codemeter Runtime software will be installed. This software is necessary to handle the licensing on the connected dongle:

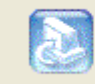

Installation of Wibu Codemeter Runtime, please wait ...

>> the correct installation is shown by the "codemeter" icon in the system menu:

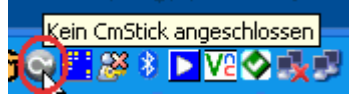

>> plug on your License Dongle:

1 CmStick angeschlossen

## >> The software does not work without valid License Dongle !! <<

XFlash 3.1.0

Installation completed
XFlash has been successfully installed on your computer.

XFlash has been successfully installed on your computer.

Click Finish to dose InstallMate.

BoscH

Click Finish to dose InstallMate.

Click Finish to completed

Click Finish to completed

After correct installation you get a success message:

Thats it ...

## The complete installation needs about 150 MB free harddisk space.